## **IPAC Core Competency Training: Instructions**

Please begin by visiting the PHO website here:

https://lms.publichealthontario.ca/lime/Pages/Courses/Index.aspx?q=ipac+core+ competencies

Next Steps:

- 1. Select **Register here** to set up a PHO account (if you have not already done so), and follow the site instructions to log into your account.
- 2. Once logged in click on MyPHO on the left hand side
- 3. Select Courses then hit the Launch online learning button
- 4. Select the **Course Catalogue** tab on the left hand side.
- 5. Enter "IPAC Core Competencies" into the search field.
- 6. Select each of the required courses one at a time, and for each one select the green "**Register**" button. The titles of the required courses all begin with "**IPAC Core Competencies**" and consist of:
  - Additional Precautions
  - Administrative Controls
  - Chain of Transmission and Risk Assessment
  - Control of the Environment
  - Health Care Provider Controls
  - Occupational Health and Safety
  - Personal Risk Assessment in Acute Care
- 7. Once you have registered for all the courses, select the "**My Learning**" tab on the left hand side.
- 8. Select each course one at a time and complete the learning.
  - NOTE: You will need to ensure that pop-ups are allowed/enabled in the browser you are using so that courses can open
- 9. When you successfully complete each module you will be issued a certificate of completion. Please keep each certificate for your records.